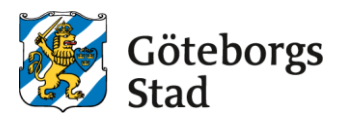

## **Respond to your placement offer**

Log in to the e-service at https://goteborggsk.ist.se/goteborggsk/login.htm

If you do not have bank-ID, you can fill in the form that has been sent to the guardian's email addresses.

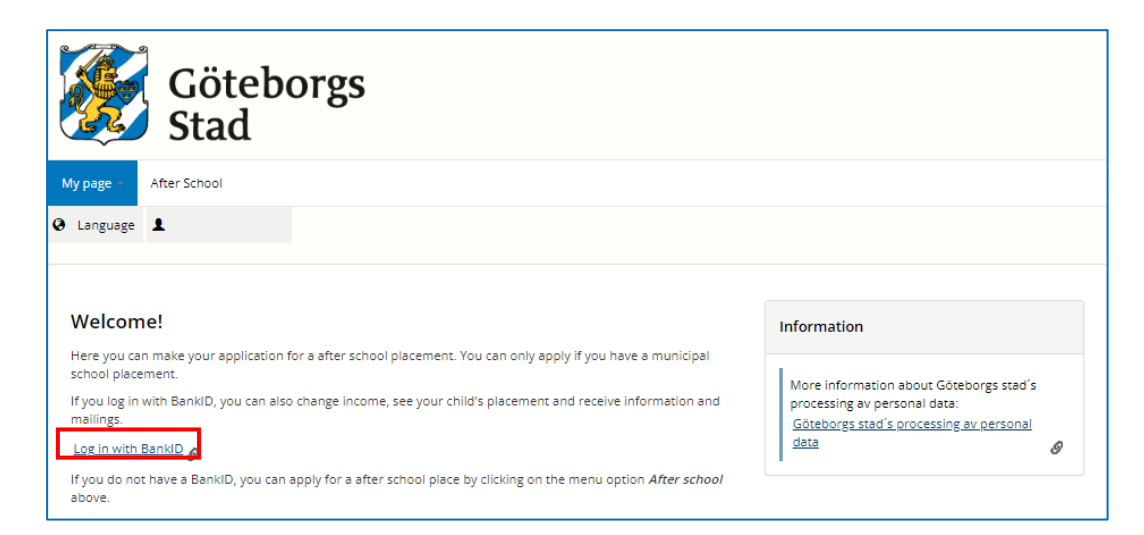

If you have gotten an admission offer for an after school placement, you will see it on the first page of the E-service. Press **Platserbjudande** to see the offer.

| Γ.  |                               | Mar Friend                                                                                                    |                                                                     |
|-----|-------------------------------|----------------------------------------------------------------------------------------------------|---------------------------------------------------------------------|
| _ ' | wy page -                     | Atter School                                                                                                    |                                                                     |
| 0   | Language                      | 1                                                                                                    |                                                                     |
|     |                               |                                                                                                    |                                                                     |
|     |                               |                                                                                                    |                                                                     |
|     | My pag                        | 2                                                                                                    | Information                                                         |
|     | Welcome                       |                                                                                                    |                                                                     |
|     | In this e-ser<br>childs place | rice, you can apply for a after school placement for your child. You can also change income, see your<br>nent and get information and mailings.          | More information about Göteborgs stad's processing of personal data |
|     | lf this is you<br>menu optio  | first time using the e-service, you can start by checking your information. You do this under the<br>"My page" and then click on "Personal information". |                                                                     |
|     | When you a                    | pply for a after school place for your child, do so under the menu option "After school"                                                                 |                                                                     |
|     | Cases rec                     | uiring my attention                                                                                                    |                                                                     |
|     | Date                          | Cases                                                                                                    |                                                                     |
|     |                               | Platserbjudande                                                                                                    |                                                                     |
|     |                               |                                                                                                    |                                                                     |
|     |                               | Platserbjudande                                                                                                    |                                                                     |

Read the child's admission offer and further information.

Answer to the admission offer by either accepting or rejecting the offer.

Press Answer to register.

| My page 💂                                | After School                                                                                                    |  |
|------------------------------------------|----------------------------------------------------------------------------------------------------|--|
| e Language                               | e <b>1</b>                                                                                                    |  |
| Admis<br>We have<br>answere              | s <b>tion offer</b><br>the pleasure to offer you the following Placement. The process would continue as soon as you have<br>ed the Offer. |  |
| Refers t                                 | 0                                                                                                    |  |
| Person                                   |                                                                                                    |  |
| Unit                                     |                                                                                                    |  |
| Rate cate                                | egory offer                                                                                                    |  |
| Startdate                                | e                                                                                                    |  |
| Lastest d                                | Jay to confirm                                                                                                    |  |
| Applicar                                 | nt                                                                                                    |  |
| Person                                   |                                                                                                    |  |
| Answer *<br>Select a<br>Accept<br>Reject | inswer Cancel Answer                                                                                                    |  |

Check if the information is correct. Register new Cohabiter if needed.

## Press Next.

| My page - After School                                                             |                                                                                                    |
|------------------------------------------------------------------------------------|----------------------------------------------------------------------------------------------------|
| ♥ Language ▲                                                                       |                                                                                                    |
|                                                                                    |                                                                                                    |
| Cohabiter                                                                          | Information                                                                                                    |
| First check that the cohabitant is correct, then change the income if not correct. | Personal data changes and changes to the cohabitant are not updated until an administrator has approved the data. You can follow the case under <i>My cases</i> . |
| Cohabiter                                                                          |                                                                                                    |
| There are currently no registered co-habiter                                       |                                                                                                    |
| Register new Cohabiter                                                             |                                                                                                    |
| Next                                                                               |                                                                                                    |

Confirm that the household current salary is correct. If you have not registered a salary, you can do that by pressing **Register.** 

| My page - After School   |                                                                                                    |  |  |  |  |
|--------------------------|----------------------------------------------------------------------------------------------------|--|--|--|--|
| ℮ Language ▲             |                                                                                                    |  |  |  |  |
|                          |                                                                                                    |  |  |  |  |
| Personal Information     | Information                                                                                                    |  |  |  |  |
| Household current salary | Changes concerning personal changes or<br>income information must be processed. You<br>can follow the case under My cases. |  |  |  |  |
| Details                  | •                                                                                                    |  |  |  |  |
| Information is correct   |                                                                                                    |  |  |  |  |